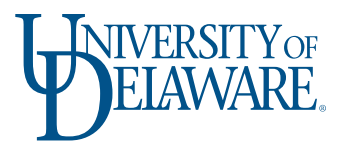

## **ACCESSING YOUR LINKEDIN LEARNING ACCOUNT**

## LOG IN AND SET UP YOUR ACCOUNT

- 1. Click the log in button
- 2. Log in to your **UD Account**
- 3. Click the **Connect my Linkedin Account** button on the **Welcome** pop up that appears
  - $\cdot\,$  Then follow the prompts to connect your account

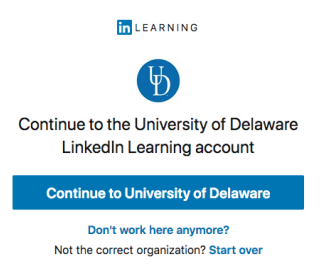

- 4. Log into your LinkedIn account, if necessary.
  - a. If you are already logged into LinkedIn in your current browser, LinkedIn Learning will automatically recognize your profile and ask you to confirm.

**NOTE:** If you do not want to connect your LinkedIn Learning account to your LinkedIn Profile, click **Do Not Connect My Account Button**.

5. Click the Sounds Good button on the Welcome to LinkedIn Learning page.

## **USEFUL LINKS**

Navigate the LinkedIn Learning Interface

Using the "Skills You're Interested In" Feature in LinkedIn Learning

Connecting Your Learning Account to Your LinkedIn Profile